## AutoCAD ottenere interfaccia classica

Il Menù a tendina sicuramente rappresenta la tendenza ad un diverso approcio di Lavoro ma avere tutti i comandi a portata di mano senza saltare da una interfaccia 2D a 3D è una altra cosa. Già da diverse versioni AUTOCAD non esiste più l'area di lavoro "*classica*" che aveva lo scopo di riportare velocemente l'interfaccia basata su *ribbon* ad una interfaccia comprendente *menù* e *toolbar*. Per riottenere questa area di lavoro come prima cosa clik su menu a tendina e scegliere peronalizza:

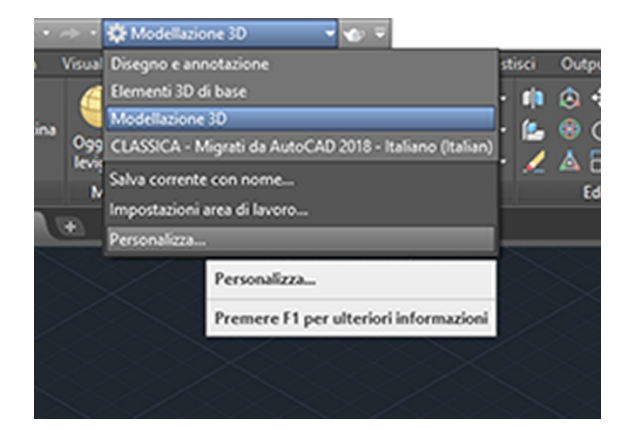

nella finestra che compare clik con il tasto destro la voce **Aree di lavoro** e scelgo l'opzione da menù **Nuova area di lavoro**.

| Personalizzazioni in Tutti i file 🔅                                                                                                    |                                                                                                    |           |       | Informazioni                                                                                                    |  |
|----------------------------------------------------------------------------------------------------|----------------------------------------------------------------------------------------------------|-----------|-------|----------------------------------------------------------------------------------------------------|--|
| utti i file di personalizzaz                                                                                                    | ione                                                                                                 | ~ 🖙       |       |                                                                                                    |  |
| ACAD<br>Chree di lavoral<br>Chree di lavoral<br>Chree di lavoral<br>Chree di lavoral<br>Chree di lavoral<br>Chree di lavoral<br>Chree degli e<br>Bara degli e<br>Bara degli e<br>Bara degli e<br>Bara degli e<br>Bara degli e<br>Bara degli e<br>Chree degli e<br>Bara degli e<br>Chree degli e<br>Chree degli e<br>Chre | Nuova area a<br>Rinomina<br>Elimina<br>Incolla<br>Trova<br>Sostituisci<br>Sostituisci<br>apida<br>Ic | di lavoro |       | Aree di lavoro<br>Le aree di lavoro sono configurazioni<br>dell'interfaccia create dall'utente. Per ogni area o<br>lavoro, è possibile visualizzare barre degli<br>strumenti, pulsanti, menu o voci di menu e<br>tavolozze quali Proprietà e Gestione gruppi di<br>fogli.<br>Per modificare il contenuto di un'area di lavoro,<br>trascinare gli elementi nella struttura. È anche<br>possibile utilizzare l'area di lavoro per selezionare<br>gruppi di contenuto da aggiungere alle aree di |  |
| LA Puleanti dal moi                                                                                                    | 104                                                                                                  |           | >     | lavoro.                                                                                                    |  |
| Elenco comandi:                                                                                                    |                                                                                                    |           | \$    |                                                                                                    |  |
| Ricerca comandi nell'elenco                                                                                                    | ,                                                                                                    |           | Q,    |                                                                                                    |  |
| Futti i comandi                                                                                                    |                                                                                                    | ~ S       | ĥa, 🕸 |                                                                                                    |  |
| Comando                                                                                                    |                                                                                                    | Origine   | ^     |                                                                                                    |  |
| Zoom, Tutto                                                                                                    |                                                                                                    | ACAD      |       |                                                                                                    |  |
| Ic Zoom, Scala                                                                                                    |                                                                                                    | ACAD      |       |                                                                                                    |  |
| Zoom, Precedente                                                                                                    |                                                                                                    | ACAD      |       |                                                                                                    |  |
| Zoom, Out                                                                                                    |                                                                                                    | ACAD      |       |                                                                                                    |  |
| Zoom, Oggetto                                                                                                    |                                                                                                    | ACAD      |       |                                                                                                    |  |
| a Zoom, In                                                                                                    |                                                                                                    | ACAD      |       |                                                                                                    |  |
| Zoom, Dinamico                                                                                                    |                                                                                                    | ACAD      |       |                                                                                                    |  |
| Contrato                                                                                                    |                                                                                                    | ACAD      |       |                                                                                                    |  |
|                                                                                                    |                                                                                                    | ACAD      |       |                                                                                                    |  |
| Q Zoom tempo reale                                                                                                    |                                                                                                    |           |       |                                                                                                    |  |
| <ul> <li>Zoom tempo reale</li> <li>Zoom tempo reale</li> </ul>                                                                                                    |                                                                                                    | ACAD      |       |                                                                                                    |  |

Selezioniamo nel pannello di sinistra la nuova area di lavoro appena creata e nominata come CLASSICA quindi clik in alto a destra **Personalizza area di lavoro** 

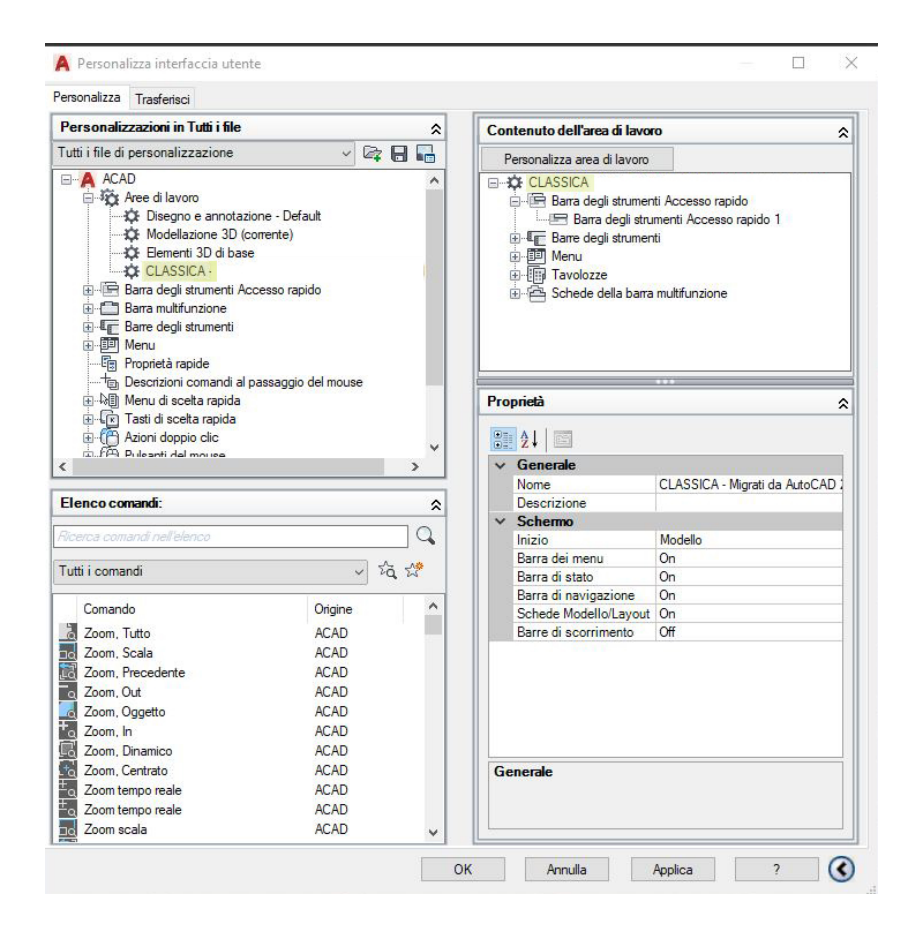

Clik "*Menù*" così verranno aggiunti i menù, selezioniamo le barre degli strumenti con il flag accanto al nome, quindi abilitiamo la barra di accesso rapido e la barra dei menù.

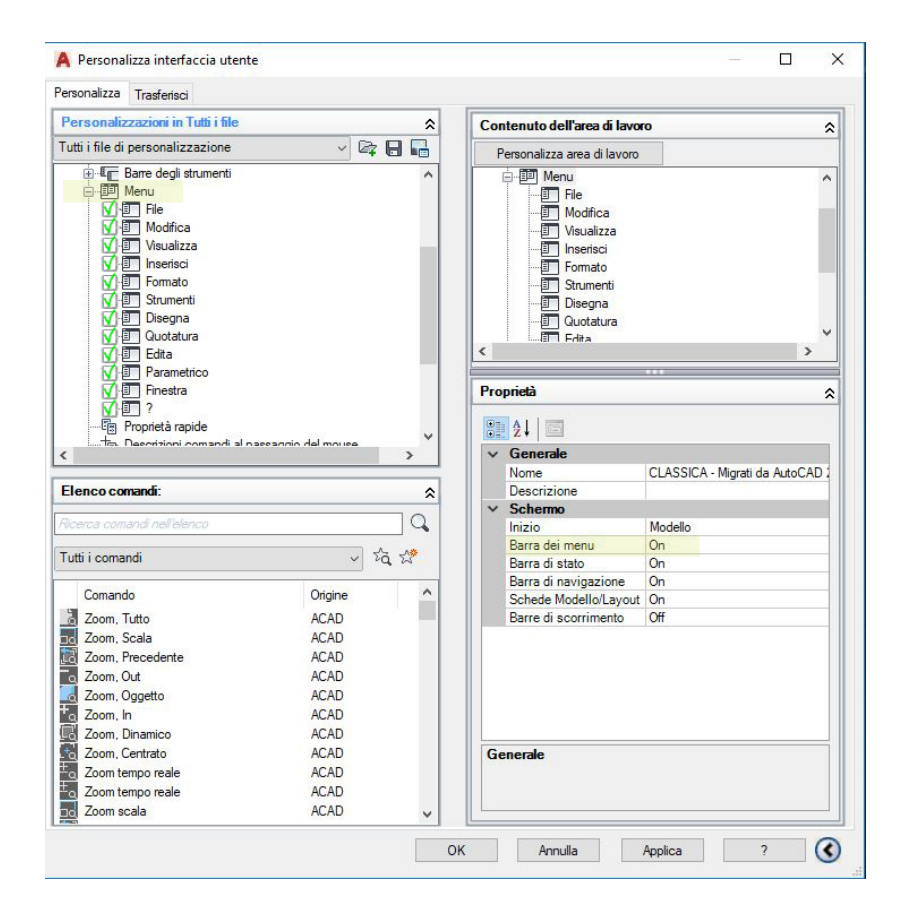

Clik su **Fatto** in alto a destra, **Applico**, **Chiudo**. Ritorniamo su **AutoCAD** selezioniamo nuova area di lavoro, chiudiamo la barra multifunzione con il

comando *RIBBONCLOSE*. Se i menù non compaiono possiamo attivarli con la variabile *MENUBAR* impostata a 1.

Finito

Buon lavoro con Eyescad!